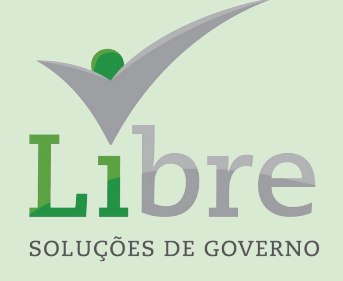

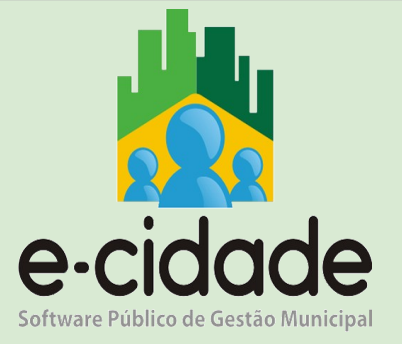

# **CURSO NOTIFICAÇÕES**

# **MÓDULO I**

MANUAL DO USUÁRIO

Elaborado por: Eduardo Frohlich

Em: Maio / 2021

### INTRODUÇÃO

Este manual oferece aos seus usuários uma visão ampla dos procedimentos disponíveis no e-Cidade relacionados ao Módulo Notificações.

O objetivo deste módulo é gerar notificações aos contribuintes para qualquer tipo de débito do sistema.

Estas notificações são geradas sempre através de uma lista de contribuintes, onde o usuário poderá gerar vários tipos de notificações como: Aviso de Débito, Notificação com recibo de pagamento ou Notificação sem recibo.

Para utilizar os menus abordados neste manual deve-se acessar, no e-Cidade, a rotina *Tributário* > *Notificações.* 

| Instituições                                                                                                    | Áreas                                                                                                    | Módulos                                                                                                    |                                                       |   |  |
|----------------------------------------------------------------------------------------------------|----------------------------------------------------------------------------------------------------|----------------------------------------------------------------------------------------------------|-------------------------------------------------------|---|--|
| ONTEM-PREFEITURA MUNICIPAL DE<br>MARICÁ     ONTEM-FUNDO MUNICIPAL DE<br>ASSISTENCIA SOCIAL DE MARICA<br>ONTEM-FUNDO MUNICIPAL DA<br>ONTEM-CAMARA MUNICIPAL DA<br>MARICA     ONTEM-FUNDO MUNICIPAL DE<br>SAUDE<br>ONTEM-FUNDO MUNICIPAL DE<br>SAUDE<br>ONTEM-FUNDO MUNICIPAL DE<br>SOCIAL DE MARICA<br>ONTEM-COMPANHIA<br>DESENVOLVIMENTO MARICÁ<br>ONTEM-ENERGIA E ILUMINAÇÃO<br>PÚBLICA | <ul> <li>PB:ASSISTÊNCIA SOCIAL</li> <li>DB:CIDADÃO</li> <li>DB:CONFIGURAÇÃO</li> <li>DB:EDUCAÇÃO</li> <li>DB:EDUCAÇÃO</li> <li>DB:GESTOR</li> <li>DB:PATRIMONIAL</li> <li>DB:RECURSOSHUMANOS</li> <li>DB:SAÚDE</li> <li>MB:TRIBUTÁRIO</li> </ul> | <ul> <li>Água</li> <li>Sé Arrecadação</li> <li>Auditoria Fiscal</li> <li>Cadastro</li> <li>Cadastro</li> <li>Contribuição</li> <li>Diversos</li> <li>Diversos</li> <li>Unida Ativa</li> <li>Inflatores</li> <li>Inflatores</li> <li>ITBI</li> <li>Jurídico</li> <li>Meio Ambiente</li> <li>Mercantil</li> <li>Notificações</li> <li>Projetos</li> </ul> | Cadastros<br>Consultas<br>Relatórios<br>Procedimentos | * |  |

### **SUMÁRIO**

| Conceitos básicos da tabela "Débitos"                       | 4  |
|-------------------------------------------------------------|----|
| Como cadastrar documentos, tipos de débitos, receitas e cgm | 5  |
| Como configurar e gerar listas de débitos                   | 14 |

#### • Conceitos básicos da tabela "Débitos"

Trata-se de uma cópia fiel dos débitos em uma determinada posição, ou seja é uma tabela auxiliar com todos os dados financeiros "congelados" em relação ao valor corrigido/juro/multa.

## • Como cadastrar documentos, tipos de débitos, receitas e cgm.

#### **Cadastro de Documentos:**

Esta rotina é utilizada para emissão das notificações geradas por lista. Os modelos de notificações são cadastrados através dos documentos, no módulo Configuração, além dos parágrafos que são configurados pelo usuário.

*Rotina: Configuração > Configurações > Procedimentos > Manutenção de Documentos / Parágrafos* 

| Instituições                                                                                    | Áreas                                                             | Módulos          |                         |   |                                                                                                    |        |                       |   |
|-------------------------------------------------------------------------------------------------|-------------------------------------------------------------------|------------------|-------------------------|---|----------------------------------------------------------------------------------------------------|--------|-----------------------|---|
| MARICÁ                                                                                          | DB:ASSISTÊNCIA SOCIAL B:CIDADÃO                                   | > 🤹 Configuração | Cadastros<br>Relatórios | > | Manutenção de Documentos/Template<br>Manutenção de Template Padrão                                                                          | > >    | Inclusão<br>Alteração |   |
| ONTEM-FUNDO MUNICIPAL DE<br>ASSISTENCIA SOCIAL DE MARICA                                        | > @ DB:CONFIGURAÇÃO                                               |                  | Consultas Procedimentos | > | Organizar Menus(inclusão)<br>Organizar Menus(excluir)                                                                                       |        |                       |   |
| ONTEM-FUNDO MUNICIPAL DA     CRIANCA ADOLESC DE MARICA     ONTEM-CAMARA MUNICIPAL DE     MARICA | DB:FINANCEIRO     DB:GESTOR     DB:INTEGRAÇÕES                    |                  | Estrutura do Sistema    | > | Reorganiza Menus<br>Libera Módulos para Usuário<br>Libera Permissões do Menu                                                                |        |                       |   |
| ONTEM-FUNDO MUNICIPAL DE<br>SAUDE<br>ONTEM-INSTITUTO DE SEGURIDADE<br>SOCIAL DE MARICA          | DB:PATRIMONIAL DB:RECURSOSHUMANOS DB:SAÚDE DB:SAÚDE DB:TRIBUTÁRIO |                  |                         |   | Libera Permissões do Menu por Perfii<br>Manutenção de Permissões da Despesa<br>Variáveis dos Relatórios Legais<br>Duplica permissão de menu | *      |                       |   |
| ONTEM-COMPANHIA     DESENVOLVIMENTO MARICÁ     ONTEM ENERGIA E HUMINIAÇÃO                       |                                                                   |                  |                         |   | Alterar Senha<br>Retorna Data Sistema<br>Manutenção de Tarefas                                                                              |        |                       | / |
| PÚBLICA<br>MINISTRA ENERGIA E ILCOMINAÇÃO                                                       |                                                                   |                  |                         |   | Inclusão de Formulário Carnê<br>Define Variáveis do Formulário Carnê                                                                        |        |                       |   |
| TRANSPORTE                                                                                      |                                                                   |                  |                         |   | Manutenção de<br>Documentos/Parágrafos                                                                                                    | >      |                       |   |
| PROTEÇÃO E CONSERVAÇÃO<br>AMBIENTAL                                                             |                                                                   |                  |                         |   | Manutenção de Layouts<br>Manutenção de Documentos Padrões                                                                                   | ><br>> |                       |   |

| 📥 Manuteno     | cão de Docu  | imentos/Parágrafos > Alteração         |                                                |                                 |                | () 🗘 _ 🗖 🛚                        |
|----------------|--------------|----------------------------------------|------------------------------------------------|---------------------------------|----------------|-----------------------------------|
| Documentos     | Paragrafos   |                                        |                                                |                                 |                |                                   |
|                |              |                                        |                                                |                                 |                |                                   |
| Pesquisa       |              |                                        |                                                |                                 |                |                                   |
|                |              |                                        | Cédigo                                         |                                 |                |                                   |
|                |              |                                        | Courgo :                                       |                                 |                |                                   |
|                |              |                                        | Pesquisar Limpar                               | Fechar                          |                |                                   |
|                |              |                                        | r ooquidar Empa                                | - contai                        |                |                                   |
|                |              |                                        | nterior Próximo Último Foram retornados 90 reg | jistros. Mostrando de 1 até 15. |                |                                   |
|                |              | Código                                 | Documento                                      | Código do documento             | Instituição    |                                   |
|                |              | 1                                      | CDA DE DIVIDA ATIVA                            | 1008                            | 1              |                                   |
|                |              | 2                                      | CERTIDAO NEGATIVA POR MATRICULA - CONJUN       | 1022                            | 1              |                                   |
|                |              | 3                                      | CERTIDAO NEGATIVA POR MATRICULA - INDIVU       | 2022                            | 1              |                                   |
|                |              | 6                                      | CERTIDAO REGULAR POR MATRICULA - CONJUNT       | 1025                            | 1              |                                   |
|                |              | 7                                      | CERTIDAO REGULAR POR MATRICULA - INDIVID       | 2025                            | 1              |                                   |
|                |              | 8                                      | METODOLOGIA CALCULO                            | 1050                            | 1              |                                   |
|                |              | 9                                      | TERMO DE PARCELAMENTO                          | 1700                            | 1              |                                   |
|                |              | 10                                     | PETIÇÃO DE SUSPENSÃO                           | 3                               | 1              |                                   |
|                |              | 11                                     | PETIÇÃO DE EXTINSÃO                            | 4                               | 1              |                                   |
|                |              | 12                                     | CERTIDAO DE ISENCAO                            | 1019                            | 1              |                                   |
|                |              | 13                                     | ALVARA TRIBUTÁRIO                              | 1010                            | 1              |                                   |
|                |              | 14                                     | ALVARA SANITARIO                               | 1012                            | 1              |                                   |
|                |              | 15                                     | TERMO ABERTURA LIVRO DIVIDA                    | 30                              | 1              |                                   |
|                |              | 16                                     | TERMO ENCERRAMENTO LIVRO DIVIDA                | 31                              | 1              |                                   |
|                |              | 18                                     | CERTIDAO NEGATIVA POR CGM - CONJUNTA           | 1024                            | 1              |                                   |
|                |              | Recomeçar                              | Indique o Conteúdo:                            | Quantidade a Listar: 15 Most    | ra Diferentes: |                                   |
|                |              |                                        |                                                |                                 |                |                                   |
|                |              |                                        |                                                |                                 |                |                                   |
|                |              |                                        |                                                |                                 |                |                                   |
| Instituição: 1 |              |                                        |                                                |                                 |                | Data: 25/05/2021 Everalate: 202   |
| montulça0. 1 - | - ON TEMPREF | ETOTA MONICIPAL DE MARICA Depart       | amento, 210 - ONIDADE DESCONRECIDA OU DESAI    |                                 |                | Daid. 25/05/2021 Exercicito. 2021 |
| MENU           | Manutenção   | o de Documentos/Parágrafos > Alteração |                                                |                                 |                |                                   |

| 📩 Manutenç       | ção de Documentos/Parág   | rafos > Alteração                                                            | ? 🗘 🗖 🛛                  |
|------------------|---------------------------|------------------------------------------------------------------------------|--------------------------|
| Documentos       | Paragrafos                |                                                                              | Γ                        |
|                  |                           |                                                                              |                          |
|                  | Código :                  | 41                                                                           |                          |
|                  | Documento:                | NOTIFICAÇÃO ADMINISTRATIVA                                                   |                          |
|                  | Código do documento:      | 1200 NOTIFICACOES DE DEBITOS                                                 |                          |
|                  | Instituição:              | 1 V ONTEM-PREFEITURA MUNICIPAL DE MARICÁ V                                   |                          |
|                  |                           | Alterar                                                                      |                          |
|                  |                           |                                                                              |                          |
|                  |                           |                                                                              |                          |
|                  |                           |                                                                              |                          |
|                  |                           |                                                                              |                          |
|                  |                           |                                                                              |                          |
|                  |                           |                                                                              |                          |
|                  |                           |                                                                              |                          |
|                  |                           |                                                                              |                          |
|                  |                           |                                                                              |                          |
|                  |                           |                                                                              |                          |
|                  |                           |                                                                              |                          |
|                  |                           |                                                                              |                          |
|                  |                           |                                                                              |                          |
|                  |                           |                                                                              |                          |
|                  |                           |                                                                              |                          |
| Instituição: 1 - | ONTEM-PREFEITURA MUNICIP  | AL DE MARICÁ Departamento: 270 - UNIDADE DESCONHECIDA OU DESATIVADA Data: 25 | /05/2021 Exercício: 2021 |
| MENU             | Manutenção de Documentos/ | Parágrafos > Alteração                                                       | ≡                        |
|                  |                           |                                                                              |                          |

| 🔥 Manut                               | enção de Docum                    | entos/P         | arágrafo      | os > Alteração                                                                                                    |                       |            | 0 🖕 🗕 🛛                 |
|---------------------------------------|-----------------------------------|-----------------|---------------|----------------------------------------------------------------------------------------------------|-----------------------|------------|-------------------------|
| Documento                             | s Paragrafos                      |                 |               |                                                                                                    |                       |            |                         |
|                                       |                                   |                 |               |                                                                                                    |                       |            |                         |
|                                       |                                   |                 |               |                                                                                                    |                       |            |                         |
|                                       |                                   |                 |               | Código do parágrafo:                                                                                                    |                       |            |                         |
|                                       |                                   |                 |               | Coloniono Deregratos Induir Deregrato Neue Ordenez Vieuelizar                                                                                                    |                       |            |                         |
|                                       |                                   |                 |               | Seleciona Paragraios Inicium Paragraio Novo Ordenai Visualizat                                                                                                    |                       |            |                         |
|                                       |                                   |                 |               | Paragrafos                                                                                                    |                       |            |                         |
| Código de<br>parágrafo                | Parágrafo                         | Data<br>Inicial | Data<br>Final | Texto                                                                                                    | Ordem do<br>parágrafo | Opções     |                         |
| 265                                   | TITULO                            | 01/01/1900      | 31/12/2999    | NOTIFICAÇÃO DE COBRANÇA ADMINISTRATIVA .                                                                                                    | 1                     | AE         |                         |
| 293                                   | DATA                              | 01/01/1900      | 31/12/2999    | # # #\$munic# #\$dataporextenso#### .                                                                                                    | 2                     | AE         |                         |
| 197                                   | NOTIFICACAO_POR<br>MATRIC PARAG 1 | 01/01/1900      | 31/12/2999    | NOTIFICAÇÃO: #\$notifica#/#\$lista# MATRICULA: #\$matric## .                                                                                                    | 3                     | <u>A E</u> |                         |
| 200                                   | NOTIFICACAO PARAG 1               | 01/01/1900      | 31/12/2999    | Prezado(*) Senhor(*), #\$z01_nome##                                                                                                    | 4                     | AE         |                         |
| 201                                   | NOTIFICACAO PARAG 8               | 01/01/1900      | 31/12/2999    | A Prefeitura Municipal de Maricá, localizada à Rua Alvares de Castro, 2.525 vem, por meio desta, informar a existência de débito(s) referente(s) ao não pagamento de tributos municipais conforme especificado em relatório de débitos.                                                                                                    | 5                     | <u>A E</u> |                         |
| 214                                   | TEXTO 1                           | 01/01/1900      | 31/12/2999    | Com o intuito de solucionarmos amigável e extrajudicialmente a questão, pedimos que V.5ª, ou quem a represente, compareça ao SIM - Serviços Integrados Municipal no horário de 8:00 às 17:00<br>horas de segunda a sexta-feira, no prazo de 15 dias do recebimento desta, portando os seguinte documentos (original e cópia legivel):                                                                                                    | 7                     | AE         |                         |
| 215                                   | TEXTO 2                           | 01/01/1900      | 31/12/2999    | I – Para Pessoa Fisica:                                                                                                    | 8                     | AE         |                         |
| 216                                   | техто з                           | 01/01/1900      | 31/12/2999    | a) Em caso de comparecientes pessad do Contribuier: Documento de identidade, Cadators de Pessas Fisica – CPE e Comprovante de Residancia, b) Em caso de comparecientes de terceitor:<br>Documento de identidade, Cadators de Pessas Fisica – CPE de Idinar de de representance). Comprovante de Residência e Instrumento de Procuração constando podrese sepecíficos para cortesara<br>débitor: 5] Em caso de comtinuimes já laicida: Alexanda de Oblo, Termo de Investmante, Documento de Identidade, cadatardo de Pessoa Fisica – CPE e Comprovante de Residência e Instrumento de Identidade, cadatardo de Pessoa Fisica – CPE e Comprovante de Residência e Instrumento de Identidade, cadatardo de Pessoa Fisica – CPE e Comprovante de Residência de Instrumento de Identidade, cadatardo de Pessoa Fisica – CPE e Comprovante de Residência do requerente da,<br>Em caso de comparecimentos do citique; Documentos da alimenta "a contradio de Casametre e, Pin caso de comparecimentos do Robringe Documentos da alimator de residencia de comparecimentos do Robringe: Documentos da alimator e e Casametre e, Pin caso de comparecimentos do Robringe: Documentos da alimator de residencia de casametre e, Pin caso de comparecimentos do Robringe: Documentos da alimator e e Residencia de Instrumentos de Identidade, cadatardo de Pessoa Fisica – CPE comprovante de Residencia do Robringe: Documentos da alimator e estado e Casametre e, Pin caso de comparecimentos do Robringe: Documentos da alimator e Casametre de Pincarecima de Robringe: Pincarecima de Robringe: Robringe:              | 9                     | <u>A E</u> |                         |
| 217                                   | TEXTO 4                           | 01/01/1900      | 31/12/2999    | II – Pessoa Jurídica:                                                                                                    | 10                    | AE         |                         |
| 218                                   | TEXT05                            | 01/01/1900      | 31/12/2999    | a) Em caso de comparecimiento do sócio administrador: Documento de Identidade, Cadastro de Pessoa Fisica – CPF, Comprovante de Residência do mesmo, CNPJ e Atos Constitutivos; b) Em caso<br>de comparecimiento de Procuração com têma tecnologica de Pessoa Fisica – CPF, Comprovante de Residência estimativa do Procuração com têma tecnohecida, constando<br>podere sexecíficos. Re CPF do rorourado: c) Em caso de comparecimiento do reversentante contábil: Documento da Alienta do<br>Documento da Procuração com têma tecnohecida, constando<br>podere sexecíficos. Re CPF do rorourado: c) Em caso de comparecimiento do reversentante contábil: Documento da alienta do<br>Documento da Alienta do Procuração com têma tecnohecida, constando<br>podere sexecíficos. Re CPF do rorourado: c) Em caso de comparecimiento do reversentante contábil: Documento da alienta do<br>Documento da Procuração com têma tecnohecida, com se com se | 11                    | AE         |                         |
| 263                                   | TEXTO 6                           | 01/01/1900      | 31/12/2999    | . O não atendimento a presente notificação, implicará na continuidade da cobrança judicial. Se no entanto. V.Sº antes do recebimento da notificação já tenha quitado o débito, solicitamos a gentileza<br>de enviar à Subsecretaria de Receita, via CORREIO (Rua Álvares de Castro, 2.525 - Centro - Maricá. Cep: 2400-880, FAX (Tel.: 2637-2053) RAMAL 1223 ou E-mait: maricareceita.ggr@gmail.com os                                                                                                    | 12                    | A E        |                         |
| · · · · · · · · · · · · · · · · · · · |                                   |                 |               |                                                                                                    |                       |            |                         |
|                                       |                                   |                 |               |                                                                                                    |                       |            |                         |
|                                       |                                   |                 |               |                                                                                                    |                       |            |                         |
|                                       |                                   |                 |               |                                                                                                    |                       |            |                         |
|                                       |                                   |                 |               |                                                                                                    |                       |            |                         |
| Instituição                           | : 1 - ONTEM-PREFEI                | TURA MU         | NICIPAL [     | DE MARICÁ Departamento: 270 - UNIDADE DESCONHECIDA OU DESATIVADA                                                                                                    |                       | Data: 25/0 | 05/2021 Exercício: 2021 |
|                                       |                                   |                 |               |                                                                                                    |                       |            | _                       |
| MENU                                  | Manutençao d                      | e Docume        | ntos/Para     | gratos > Alteração                                                                                                    |                       |            | =                       |

#### Tipo de Débitos:

Nesse menu é feito o cadastro dos tipos de débitos que controlam toda a parte financeira dos débitos e suas configurações, e de como esse débito vai se comportar na CGF (Consulta Geral Financeira).

#### Rotina: Tributário > Arrecadação > Cadastros > Tipos de Débitos

| Instituições                  | Áreas                                                          | Módulos            |               |   |                                  |   |                        |
|-------------------------------|----------------------------------------------------------------|--------------------|---------------|---|----------------------------------|---|------------------------|
| Paragrate Rest                | into .                                                         |                    |               |   | Ordert do parágrafa Opções       |   | 1                      |
| ONTEM-PREFEITURA MUNICIPAL DE | THE DB:ASSISTÊNCIA SOCIAL                                      | 🌒 Água             | > Cadastros   | > | Regras p/ o Parcelamento         | > | Incluir Tipo de Débito |
| MARICA                        | B:CIDADÃO                                                      | > 5-\$ Arrecadação | Consultas     | > | Regras de Compensação de Crédito |   | Alterar Tipo de Débito |
| ONTEM-FUNDO MUNICIPAL DE      | B:CONFIGURAÇÃO                                                 | Auditoria Fiscal   | Relatórios    | > | Configuração de receitas p/      | > | Excluir Tipo de Débito |
| ASSISTENCIA SOCIAL DE MARICA  | DB:EDUCAÇÃO                                                    | adastro            | Procedimentos | > | parcelamento                     |   |                        |
| ONTEM-FUNDO MUNICIPAL DA      | \$ DB:FINANCEIRO                                               | ††† Cemitério      |               |   | Favorecido                       | > |                        |
| CRIANCA ADOLESC DE MARICA     | DB:GESTOR                                                      | 🖹 Contribuição     |               |   | Taxas / Custas                   | > |                        |
| ONTEM-CAMARA MUNICIPAL DE     | DB:INTEGRAÇÕES                                                 | 🖤 Diversos         |               |   | Cadastro de Ocorrências          | > |                        |
| MARICA                        | DB:PATRIMONIAL                                                 | Dívida Ativa       |               |   | Modelo de Carnê                  | > |                        |
| SAUDE                         | DB:RECURSOSHUMANOS                                             | 1 Inflatores       |               |   | Histórico Manual de Arrecadação  | > |                        |
|                               | DB:SAÚDE                                                       | TTBI               |               |   | Grupo de Taxa                    | > |                        |
| SOCIAL DE MARICA              | > J DB:TRIBUTÁRIO                                              | Jurídico           |               |   | Taxas Específicas                | > |                        |
| ONTEM COMPANHIA               | O ARE REPORTED IN THE ACCOUNT OF THE CARDS IN THE CARD IN COMM | Meio Ambiente      |               |   | Grupo de Débito                  | > |                        |
| DESENVOLVIMENTO MARICÁ        |                                                                | the Mercantil      |               |   | Tipos de Débitos                 | > |                        |
| ONTEM-ENERGIA E IL UMINACÃO   |                                                                | X Notificações     |               |   | Históricos                       | > |                        |
| PÚBLICA                       |                                                                | M Projetos         |               |   | Vencimentos                      | > |                        |
| ONTEM-EMPRESA PÚBLICA DE      |                                                                | 20 ··· / ···       |               |   | Manutenção de Receitas           | > |                        |
| TRANSPORTE                    |                                                                |                    |               |   | Juros e Multas                   | > |                        |
| ONTEM-FUNDO MUNICIPAL DE      |                                                                |                    |               |   | Convênios                        | > |                        |
| PROTEÇÃO E CONSERVAÇÃO        |                                                                |                    |               |   | Autenticadoras                   | > |                        |
| AMBIENTAL                     |                                                                |                    |               |   | Manutansia da Calendária         |   |                        |

|                |                                           |                                |                                           |                                 |                    | 0                               |
|----------------|-------------------------------------------|--------------------------------|-------------------------------------------|---------------------------------|--------------------|---------------------------------|
| 🚮 Tipos de I   | Débitos > Alterar Tipo de Débito          |                                |                                           |                                 |                    | () • _ 臣 •                      |
| Pesquisa       |                                           |                                |                                           |                                 |                    |                                 |
|                |                                           |                                | Tipo de Débito:                           |                                 |                    |                                 |
| -              |                                           |                                | Tipo de Débito:                           |                                 |                    |                                 |
|                |                                           |                                | Pesquisar Limpar                          | Fechar                          |                    |                                 |
|                |                                           |                                |                                           |                                 |                    |                                 |
|                |                                           | Início Anterior Pr             | óximo Último Foram retornados 78 re       | gistros. Mostrando de 1 até 15. |                    |                                 |
|                |                                           | Tipo de Débito                 | Tipo de Débito                            | Emite recibo                    | Cadtipo            |                                 |
|                |                                           | 44                             | CEMITÉRIO                                 | Sim                             | 7                  |                                 |
|                |                                           | 19                             | CERTIDAO DO FORO                          | Não                             | 15                 |                                 |
|                |                                           | 81                             | COBRANÇA ADM - FAZENDA                    | Sim                             | 16                 |                                 |
|                |                                           | 4                              | CONTRIBUIÇÃO MELHORIA                     | Sim                             | 4                  |                                 |
|                |                                           | 70                             | DAM TESOURARIA                            | Sim                             | 14                 |                                 |
|                |                                           | 25                             | DIVERSOS                                  | Sim                             | 7                  |                                 |
|                |                                           | 5                              | DIVIDA ATIVA<br>DIVIDA ATIVA ISS VARIÁVEL | Sim                             | 5                  |                                 |
|                |                                           | 32                             | DIVIDA ATIVA ISS VARIAVEL                 | Sim                             | 5                  |                                 |
|                |                                           | 22                             | FISCAL - AUTO INFRACAO                    | Sim                             | 11                 |                                 |
|                |                                           | 9                              | FISCAL - NOTIFICACAO                      | Sim                             | 10                 |                                 |
|                |                                           | 34                             | INICIAL FORO                              | Sim                             | 18                 |                                 |
|                |                                           | 1                              | IPTU 2011                                 | Sim                             | 1                  |                                 |
|                |                                           | 37                             | IPTU 2012                                 | Sim                             | 1                  |                                 |
|                |                                           | 45                             | IPTU 2013                                 | Sim                             | 1                  |                                 |
|                |                                           | Recomeçar Indique              | o Conteúdo:                               | Quantidade a Listar: 15         | Mostra Diferentes: |                                 |
|                |                                           |                                |                                           |                                 |                    |                                 |
|                |                                           |                                |                                           |                                 |                    |                                 |
|                |                                           |                                |                                           |                                 |                    |                                 |
|                |                                           |                                |                                           |                                 |                    |                                 |
|                |                                           |                                |                                           |                                 |                    |                                 |
|                |                                           |                                |                                           |                                 |                    |                                 |
|                |                                           |                                |                                           |                                 |                    |                                 |
|                |                                           |                                |                                           |                                 |                    |                                 |
| 1              |                                           | Dioquere renominant            |                                           |                                 | _                  |                                 |
| Instituição: 1 | ONTEM-PREEFITURA MUNICIPAL DE MARICÁ      | Departamento: 270 - UNIDADE D  |                                           |                                 |                    | Data: 31/12/2015 Exercicio: 201 |
|                | STILLET LITONS MONOTISE DE MARICA         | Depta tumonto: 210 - ONIDADE D |                                           |                                 |                    | Dura, OFFEEDOR, 201             |
| MENU           | Tipos de Débitos > Alterar Tipo de Débito |                                |                                           |                                 |                    |                                 |

| 📩 Tipos de     | Débitos > Alterar Tipo de Débito          |                                                        |                         | ② ் _ 恒 Ø                        |
|----------------|-------------------------------------------|--------------------------------------------------------|-------------------------|----------------------------------|
| Detaihes       | Mensagens                                 |                                                        |                         |                                  |
|                |                                           |                                                        |                         |                                  |
|                |                                           | Cadastro Tipo de Débito                                |                         |                                  |
|                |                                           | Tipo de Débito:                                        | 5                       |                                  |
|                |                                           | Marcado:                                               | Marcado                 |                                  |
|                |                                           | Codigo do banco:                                       | 104                     |                                  |
|                |                                           | Codigo da agencia:                                     | 00001                   |                                  |
|                |                                           | Emite recibo:                                          | SIM ·                   |                                  |
|                |                                           | Agrupa pelo numpre:                                    | •                       |                                  |
|                |                                           | Agrupa pelo numpar:                                    | NAO •                   |                                  |
|                |                                           | Receita da Taxa Bancaria:                              |                         |                                  |
|                |                                           | inva ballcaria.                                        | SIM                     |                                  |
|                |                                           | Valor minimo:                                          | 0                       |                                  |
|                |                                           | Libera emissão de recibo DBpref                        | Emissão liberada 🔹      |                                  |
|                |                                           | Tipo de agrupamento                                    | Nenhum                  |                                  |
|                |                                           | Forma Emissão 2a. Via de Carnês:                       | Com valores atualizados |                                  |
|                |                                           | Grupo de Débito:                                       | 5 DIVIDA ATIVA          |                                  |
|                |                                           | Receita de Crédito:                                    | 357                     |                                  |
|                |                                           | Tipo de Débito:                                        | DIVIDA ATIVA            |                                  |
|                |                                           | Terc. digito cod. barras carne única:                  | 6                       |                                  |
|                |                                           | Terc. digito cod. barras carne normal:                 | 6                       |                                  |
|                |                                           | Terc. digito cod. barras recibo unica:                 | 6                       |                                  |
|                |                                           | Terc. digito cod. barras recibo normal                 | l: 6                    |                                  |
|                |                                           | Exercicios Carnes:                                     | 1                       |                                  |
|                |                                           | Bioqueio vencimento Guia Onine:                        | Nennum -                |                                  |
|                |                                           | Taxa Especifica:                                       |                         |                                  |
|                |                                           | TAR LOUGHUR.                                           |                         |                                  |
|                |                                           |                                                        | Alterar Pesquisar       |                                  |
| Instituição: 1 | ONTEM-PREFEITURA MUNICIPAL DE MARICÂ      | Departamento: 270 - UNIDADE DESCONHECIDA OU DESATIVADA |                         | Data: 31/12/2015 Exercício: 2015 |
| MENU           | Tipos de Débitos > Alterar Tipo de Débito |                                                        |                         | =                                |

| 📥 Tipos de     | Débitos > Alterar Tipo de Débito          |                                |                                               | () 🖕 🖉 🕲                         |
|----------------|-------------------------------------------|--------------------------------|-----------------------------------------------|----------------------------------|
| Detalhes       | Mensagens                                 |                                |                                               |                                  |
|                |                                           |                                |                                               |                                  |
|                |                                           | Mensagens                      |                                               |                                  |
|                |                                           | Mensagens Cota Única           |                                               |                                  |
|                |                                           | Guia Caixa/Prefeitura:         | Pagamento: EM QUALQUER BANCO OU CASA LOTERICA |                                  |
|                |                                           | Guia Contribuinte:             | Pagamento: EM QUALQUER BANCO OU CASA LOTÉRICA |                                  |
|                |                                           | Mensagens parcelas             |                                               |                                  |
|                |                                           | Guia Contribuinte:             | Pagamento: EM QUALQUER BANCO OU CASA LOTÉRICA |                                  |
|                |                                           | Guia Caixa/Prefeitura:         | Pagamento: EM QUALQUER BANCO OU CASA LOTÉRICA |                                  |
|                |                                           | Mensagens parcelas vencio      | las                                           |                                  |
|                |                                           | Guia Contribuinte:             | Pagamento: EM QUALQUER BANCO OU CASA LOTÉRICA |                                  |
|                |                                           | Guia Caixa/Prefeitura:         | Pagamento: EM QUALQUER BANCO OU CASA LOTERICA |                                  |
|                |                                           |                                |                                               |                                  |
|                |                                           | Mensagem Recibo                |                                               |                                  |
|                |                                           | Mensagem do recibo:            | Pagamento: EM QUALQUER BANCO OU CASA LOTERICA |                                  |
|                |                                           |                                | Alterar Pesquisar                             |                                  |
| Instituição: 1 | - ONTEM-PREFEITURA MUNICIPAL DE MARICÁ    | Departamento: 270 - UNIDADE DI | ESCONHECIDA OU DESATIVADA                     | Data: 31/12/2015 Exercício: 2015 |
| MENU           | Tipos de Débitos > Alterar Tipo de Débito |                                |                                               | =                                |

#### **Receitas:**

Trata-se de cadastro de receitas de débitos onde recebem um código que é utilizado para realizar arrecadações.

É permitido informar o tipo da receita (Principal, Juros, Multa, Desconto e Juros e Multa).

#### Rotina: Tributário > Arrecadação > Cadastros > Manutenção de Receitas

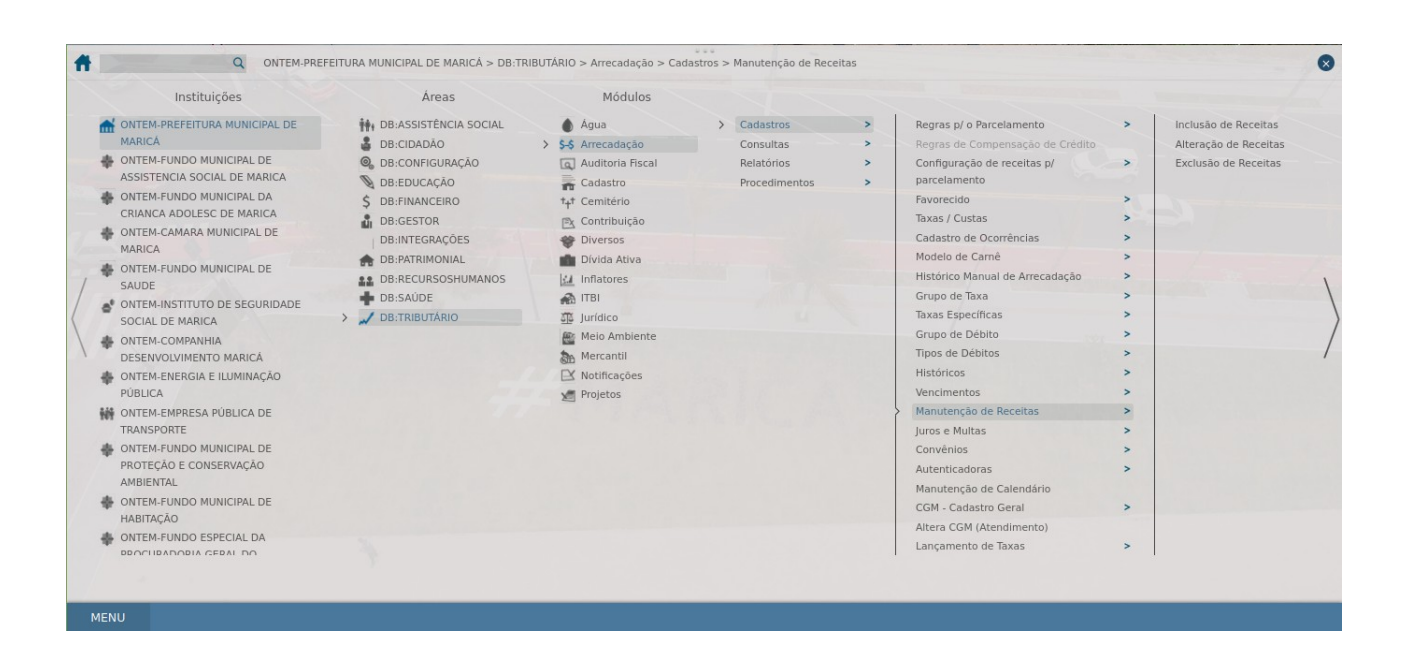

| Cadastro de receitas         Pegras juros         Departamentos         Stados Por Recurso           Pérquisa         Receita:                                                                                                    | anacençau       |             | as > Alteração u |                                 |                                          |                        |               |               |               | Ċ                 |            |
|----------------------------------------------------------------------------------------------------|-----------------|-------------|------------------|---------------------------------|------------------------------------------|------------------------|---------------|---------------|---------------|-------------------|------------|
| Instal       Receita       Image: Control of the control of the control of th | adastro de rece | itas        | Regras juros     | Departamentos                   | Saldos Por Recurso                       |                        |               |               |               |                   |            |
| Receita         Receita           Descrição Receita Tesouraria                                                                                                    |                 |             |                  |                                 |                                          |                        |               |               |               |                   |            |
| Recetta         Concição Receita Tescuraria           Lista:         Tods           Pequisar         Linga:           Pequisar         Linga:           Note:         Note:           Note:         Note:                                                                                                    | squisa          |             |                  |                                 |                                          |                        |               |               |               |                   |            |
| Descrição Receita Tesouraria       Lista: Todas         Pesquisar       Lingar         Todas       Pesquisar         Todas       Pesquisar <td></td> <td></td> <td></td> <td></td> <td>Receita</td> <td>:</td> <td></td> <td></td> <td></td> <td></td> <td></td>                                                                                                    |                 |             |                  |                                 | Receita                                  | :                      |               |               |               |                   |            |
| Listar:       Todas                                                                                                    |                 |             |                  |                                 | Descrição Receita Tesouraria:            |                        |               |               |               |                   |            |
| Pesquisa         Impa         Fechar           Inco         Anterior         Proximo         Utimo         Foram retornados 244 registros. Mostrando de 1 até 15.           Entre da Receita         Geneta         Descrição Receita Tesouraria         Descrição Completa Receita Resouraria         Código do Juro e Muta         Receita Juros         Receita Juros         Receita Juros         Receita Juros         Receita Juros         Receita Juros         Receita Juros         Receita Juros         Native         Native         Nat                                                                                                    |                 |             |                  |                                 | Listar                                   | Todas                  |               | -             |               |                   |            |
| Americo       Próximo       Utimo       Foram retornados 244 registros. Mostrando de 1 ate 15.         Conte da Receita       Receita       Grupo de Receita       Descrição Receita       Rescrição Completa Receita Tesouraria       Código do Juro e Multa       Receita Juros       Receita Juros       Receita       Data limite       Too de Receita       Receita       Intervo       Native       Native                                                                                                    |                 |             |                  |                                 |                                          | Pesquisar Lim          | par Fechar    |               |               |                   |            |
| Nation Control         Provinit         Utima         Foram retornado 244 registros. Mostrando de 1 ale 15.           Conte da Receita         Receita         Grupo de Receita         Descrição Completa Receita Esouraria         Código do Juro e Multa         Receita Juros         Data limite         Tizo de Receita           1130501000000         0         ISS ORAS         ISS ORAS         1         359         351         //         1         1           112020000000         104         0         IPTU         IPTU         1         358         350         //         1         1           112020000000         105         0         IPTU         IMPOSTO PREDIAL E TERRIT. URBANO         2         358         350         //         1         1         1         1         1         1         1         1         1         1         1         1         1         1         1         1         1         1         1         1         1         1         1         1         1         1         1         1         1         1         1         1         1         1         1         1         1         1         1         1         1         1         1         1         1<                                                                                                    |                 |             |                  |                                 |                                          |                        |               |               |               |                   |            |
| Conte da Receita         Grupo de Receita         Descrição Completa Receita Tesouraria         Código do Juro e Muta         Receita Juros         Receita Muta         Data limite         Tipo de Receita         Receita           113050100000         3         0         ISS QN         ISS QN         1         359         351         //         1         1           113050100000         103         0         ISS QRAS         1         359         351         //         1         1           112020000000         104         0         IPTU         IPTU         1         358         350         //         1         1         1         1         1         1         1         1         1         1         1         1         1         1         1         1         1         1         1         1         1         1         1         1         1         1         1         1         1         1         1         1         1         1         1         1         1         1         1         1         1         1         1         1         1         1         1         1         1         1         1         1         1         1 <td></td> <td>Próximo</td> <td>Ultimo Foram re</td> <td>etornados 244 registros. Mostra</td> <td>ndo de 1 até 15.</td> <td></td> <td></td> <td></td> <td></td> <td></td> <td></td>                                                                                                    |                 | Próximo     | Ultimo Foram re  | etornados 244 registros. Mostra | ndo de 1 até 15.                         |                        |               |               |               |                   |            |
| 113050100000 3       0       ISSQN       ISSQN                                                                                                    | nte da Receita  | Receita     | Grupo de Receita | Descrição Receita Tesouraria    | Descrição Completa Receita Tesouraria    | Código do Juro e Multa | Receita Juros | Receita Multa | Data limite   | Tipo de Receita   | Receita d  |
| 1130501000000       00       0       is\$ 0 BRAS       is\$ 0 0RAS       is\$ 0 0RAS       is\$ 0RAS       is\$ 0RAS <td>130501000000</td> <td>3</td> <td>0</td> <td>ISSON</td> <td>ISSON</td> <td>1</td> <td>359</td> <td>351</td> <td>//</td> <td>1</td> <td></td>                                                                                                    | 130501000000    | 3           | 0                | ISSON                           | ISSON                                    | 1                      | 359           | 351           | //            | 1                 |            |
| 112020000000       104       0       IPTU       1       358       350       //       1         112020000000       105       0       IPTU       IMPOSTO PREDIALE TERRIT. UBANO       2       358       350       //       1       1         112020000000       106       0       IPTU       IMPOSTO PREDIALE TERRIT. UBANO       2       358       350       //       1       1         112080000000       106       0       ITBI       Imposto s/Tansm Inter Vivos de Bens Imo       1       352       334       //       1       1       1       1       1       1       1       1       1       1       1       1       1       1       1       1       1       1       1       1       1       1       1       1       1       1       1       1       1       1       1       1       1       1       1       1       1       1       1       1       1       1       1       1       1       1       1       1       1       1       1       1       1       1       1       1       1       1       1       1       1       1       1       1       1                                                                                                    | 130501000000    | 103         | 0                | ISS OBRAS                       | ISS OBRAS                                | 1                      | 359           | 351           | //            | 1                 |            |
| 1120200000000       105       0       IPTU       IMPOSTO PREDIAL ET ERRIT. URBANO       2       358       350       //       1         112080000000       106       0       ITBI       Imposto s/Transmitter Vivos de Bens Imo       1       352       354       //       1       1         112080000000       111       0       ISS       IMPOSTO S/ SERVIÇOS       1       359       351       //       1       1         1120501000000       112       0       ISS       IMPOSTO S/ SERVIÇOS       1       359       351       //       1       1         1120501000000       112       0       ISS       IMPOSTO S/ SERVIÇOS       1       359       351       //       1       1       1       1       1       1       1       1       1       1       1       1       1       1       1       1       1       1       1       1       1       1       1       1       1       1       1       1       1       1       1       1       1       1       1       1       1       1       1       1       1       1       1       1       1       1       1       1       1                                                                                                    | 12020000000     | 104         | 0                | IPTU                            | IPTU                                     | 1                      | 358           | 350           | //            | 1                 |            |
| 112080000000       106       0       ITBI       Imposto sfTransm Inter Vivos de Bens Imo       1       362       354       //       1         1130501000000       111       0       ISS       IMPOSTO Sf SERVIÇO       1       359       351       //       1         1130501000000       112       0       ISS       IMPOSTO Sf SERVIÇO       1       359       351       //       1       1         1130501000000       113       0       ISS - ISS MIPOSTO Sf SERVIÇO       1       359       351       //       1       1         1130501000000       165       0       TIS       TAXA - FISC DE VIGILÁNCIA SANITÁRIA       1       359       351       //       1       1       1       1       1       1       1       1       1       1       1       1       1       1       1       1       1       1       1       1       1       1       1       1       1       1       1       1       1       1       1       1       1       1       1       1       1       1       1       1       1       1       1       1       1       1       1       1       1       1       1<                                                                                                    | 12020000000     | 105         | 0                | IPTU                            | IMPOSTO PREDIAL E TERRIT. URBANO         | 2                      | 358           | 350           | //            | 1                 |            |
| 11130501000000       111       0       ISS       IMPOSTO S/ SERVIÇOS       1       359       351       //       1         1113050100000       112       0       ISS       IMPOSTO S/ SERVIÇO       1       359       351       //       1         11130501000000       113       0       ISS - PROFISSI       ISS - PROFISSIONAIS LIBERAIS       1       359       351       //       1       1         1120170000000       165       0       TIS       TXXA - FISC. DE VIGLIANCIA SANITÁRIA       1       359       351       //       1       1         11930500000000       177       0       AUTO DE INFRACA       AUTO DE INFRACA       1       362       354       //       1       1         193110000000       177       0       DIV ATV IPTU       DIV.ATV IPTU       DIV.ATV IPTU       1       360       352       //       1       1         193110000000       181       0       TX DE UTILIZAÇÃ       TX DE UTILIZAÇÃO DE ÁREA DE DOMINIO PÚBL 1       362       354       //       1       1         1121250000000       181       0       TLE       TLE ANUAL       2       359       351       //       1       1       1                                                                                                    | 12080000000     | 106         | 0                | ITBI                            | Imposto s/Transm Inter Vivos de Bens Imo | 1                      | 362           | 354           | //            | 1                 |            |
| 1130501000000       112       0       ISS       IMPOSTO S/ SERVIÇO       1       359       351       //       1         113050100000       113       0       ISS - PROFISSI       ISS - PROFISSIONAIS LIBERAIS       1       359       351       //       1       1         91950900000       165       0       TIS       TXXA - FISC. DE VIGILÀNCIA SANITÁRIA       1       359       351       //       1       1         91950900000       177       0       AUTO DE INFRACA       AUTO DE INFRACAO       1       362       354       //       1       1         931110000000       179       0       DIV/ATIV/IPTU       DIV.ATIV. IPTU       1       360       352       //       1       1         9311100000000       180       0       Rec. Div. Aliv.       Rec. Div. Aliv. do IPTU       1       360       352       //       1       1       1       1       1       1       1       1       1       1       1       1       1       1       1       1       1       1       1       1       1       1       1       1       1       1       1       1       1       1       1       1       1                                                                                                    | 130501000000    | 111         | 0                | ISS                             | IMPOSTO S/ SERVICOS                      | 1                      | 359           | 351           | //            | 1                 |            |
| 11306000000       113       0       ISS - PROFISSI       ISS - PROFISSIONAIS LIBERAIS       1       359       351       //       1         121170000000       165       0       TIS       TAXA - FISC. DE VIGILÂNCIA SANITÁRIA       1       359       351       //       1       1         12010000000       177       0       AUTO DE INFRACA       AUTO DE INFRACACO       1       362       354       //       1       1         391110000000       177       0       DIV ATIV IPTU       DIV ATIV IPTU       1       360       352       //       1       1         391110000000       180       0       Rec. DW. Alw. do IPTU       1       360       352       //       1       1         121250000000       181       0       TX DE UTILIZAÇÃO DE ÁREA DE DOMINIO PÚBL       1       362       354       //       1       1         1212500000000       184       0       TLE       TLE ANUAL       2       359       351       //       1       1         121200000000       184       0       EKECUÇÃO OBRA       TA de Lienga para Execução de Obras       1       362       354       //       1       1         121200000000       1                                                                                                    | 130501000000    | 112         | 0                | ISS                             | IMPOSTO S/ SERVIÇO                       | 1                      | 359           | 351           | //            | 1                 |            |
| 121170000000       165       O       TIS       TXXA.FISC. DE VIGLÂNCIA SANITÂRIA       1       359       351       //       1       1       1       1       1       1       1       1       1       1       1       1       1       1       1       1       1       1       1       1       1       1       1       1       1       1       1       1       1       1       1       1       1       1       1       1       1       1       1       1       1       1       1       1       1       1       1       1       1       1       1       1       1       1       1       1       1       1       1       1       1       1       1       1       1       1       1       1       1       1       1       1       1       1       1       1       1       1       1       1       1       1       1       1       1       1       1       1       1       1       1       1       1       1       1       1       1       1       1       1       1       1       1       1       1       1       1                                                                                                    | 130501000000    | 113         | 0                | ISS - PROFISSI                  | ISS - PROFISSIONAIS LIBERAIS             | 1                      | 359           | 351           | //            | 1                 |            |
| 919509900000       177       0       AUTO DE INFRACA       AUTO DE INFRACAO       1       362       354       //       1         9311100000000       179       0       DIV ATIV IPTU       DIV. ATIV. IPTU       1       360       352       //       1       1         931110000000       180       0       Rec. Drv. Anv.       Rec. Drv. Anv. do IPTU       1       360       352       //       1       1         121310000000       180       0       Rec. Drv. Anv.       Rec. Drv. Anv. do IPTU       1       360       352       //       1       1       1       1       1       1       1       1       1       1       1       1       1       1       1       1       1       1       1       1       1       1       1       1       1       1       1       1       1       1       1       1       1       1       1       1       1       1       1       1       1       1       1       1       1       1       1       1       1       1       1       1       1       1       1       1       1       1       1       1       1       1       1                                                                                                    | 211700000000    | 165         | 0                | TIS                             | TAXA - FISC. DE VIGILÂNCIA SANITÁRIA     | 1                      | 359           | 351           | //            | 1                 |            |
| 9311100000000       179       O       DIV ATV IPTU       DIV ATV IPTU       1       360       352       //       1         9311100000000       180       O       Rec. Div. Aliv.       Rec. Div. Aliv. do IPTU       1       360       352       //       1       1         1100000000       180       O       Rec. Div. Aliv.       Rec. Div. Aliv. do IPTU       1       362       354       //       1       1         1212500000000       181       O       TLE       TLE ALVAL       2       359       351       //       1       1       1       1       1       1       1       1       1       1       1       1       1       1       1       1       1       1       1       1       1       1       1       1       1       1       1       1       1       1       1       1       1       1       1       1       1       1       1       1       1       1       1       1       1       1       1       1       1       1       1       1       1       1       1       1       1       1       1       1       1       1       1       1                                                                                                    | 195099000000    | 177         | 0                | AUTO DE INFRACA                 | AUTO DE INFRACAO                         | 1                      | 362           | 354           | //            | 1                 |            |
| 9311100000000       180       0       Rec. Div. Aliv.       Rec. Div. Aliv. do IPTU       1       360       352       //       1         1213100000000       181       0       TX DE UTILIZAÇÃO DE ÁREA DE DOMÍNIO PÚBL       1       362       354       //       1         1213100000000       184       0       TLE       TLE ANUAL       2       359       351       //       1       1         121250000000       186       0       EXECUÇÃO OBRA       TX de Licença para Execução de Obras       1       362       354       //       1       1         2       2       359       351       //       1       1       1       1       1       1       1       1       1       1       1       1       1       1       1       1       1       1       1       1       1       1       1       1       1       1       1       1       1       1       1       1       1       1       1       1       1       1       1       1       1       1       1       1       1       1       1       1       1       1       1       1       1       1       1       1                                                                                                    | 311100000000    | 179         | 0                | DIV ATIV IPTU                   | DIV. ATIV. IPTU                          | 1                      | 360           | 352           | //            | 1                 |            |
| 1213100000000       181       O       TX DE UTILIZAÇÃO DE ÁREA DE DOMINIO PÚBL 1       362       354       //       1         1212500000000       184       O       TLE       TLE ANUAL       2       359       351       //       1       1         121200000000       184       O       TLE       TLE ANUAL       2       359       351       //       1       1       1         121200000000       186       O       EXECUÇÃO OBRA       TA de Licença para Execução de Obras       1       362       354       //       1       1         Recomeçar       Indique o Conteúdo:                                                                                                    | 311100000000    | 180         | 0                | Rec. Div. Ativ.                 | Rec. Div. Ativ. do IPTU                  | 1                      | 360           | 352           | 11            | 1                 |            |
| 121250000000       184       0       T.E       T.E ANUAL       2       359       351       //       1         121250000000       186       0       EXECUÇÃO OBRA       Tx de Licença para Execução de Obras       1       362       354       //       1       1         Recomeçar       Indique o Conteúdo:       Quantidade a Listar:       15       Mostra Diferentes:       Data ou exercício do sistema está diferente do se         Indique o Conteúdo:         Data ou exercício do sistema está diferente do se         Indique o Conteúdo:       Data ou exercício do sistema está diferente do se         Indique o Conteúdo:       Data ou exercício do sistema está diferente do se         Data ou exercício do sistema está diferente do se         Indique for OnTEM-PREFEITURA MUNICIPAL DE MARICÁ       Departamento: 270 - UNIDADE DESCONHECIDA OU DESATIVADA       Data: 31/12/2015       Exercitiva                                                                                                    | 21310000000     | 181         | 0                | TX DE UTILIZAÇĂ                 | TX DE UTILIZAÇÃO DE ÁREA DE DOMÍNIO PÚBL | 1                      | 362           | 354           | 11            | 1                 |            |
| 121290000000       186       O       EXECUÇÃO OBRA       Tx de Licença para Execução de Obras       1       362       354       #       1       1         Recomeçar       Indique o Conteúdo:       Quantidade a Listar:       15       Mostra Diferentes:       Data ou exercício do sistema está diferente do se trutação:       1       000000000000000000000000000000000000                                                                                                    | 212500000000    | 184         | 0                | TLE                             | TLE ANUAL                                | 2                      | 359           | 351           | 11            | 1                 |            |
| Recomeçar Indique o Conteúdo: Quantidade a Listar: 15 Mostra Diferentes: Data ou exercício do sistema está diferente do se trujção: 1 - ONTEM-PREFEITURA MUNICIPAL DE MARICÁ Departamento: 270 - UNIDADE DESCONHECIDA OU DESATIVADA Data: 31/12/2015 Exerc                                                                                                    | 212900000000    | 186         | 0                | EXECUÇÃO OBRA                   | Tx de Licença para Execução de Obras     | 1                      | 362           | 354           | 11            | 1                 |            |
| truição: 1 - ONTEM-PREFEITURA MUNICIPAL DE MARICÁ Departamento: 270 - UNIDADE DESCONHECIDA OU DESATIVADA Data 31/12/2015 Exerc                                                                                                    |                 |             |                  |                                 |                                          |                        |               |               |               |                   |            |
| Data ou exercício do sistema está diferente do se           itituição: 1 - ONTEM-PREFEITURA MUNICIPAL DE MARICÁ         Departamento: 270 - UNIDADE DESCONHECIDA OU DESATIVADA         Data: 31/12/2015         Exercitivada                                                                                                    | ecomeçai m      | uique o Con | iteuuo.          | Quantituate a                   | Listal. 15 Mostra Diferentes.            |                        |               |               |               |                   |            |
| Data ou exercício do sistema está diferente do su<br>lituição: 1 - ONTEM-PREFEITURA MUNICIPAL DE MARICÁ Departamento: 270 - UNIDADE DESCONHECIDA OU DESATIVADA Data: 31/12/2015 Exerc                                                                                                    |                 |             |                  |                                 |                                          |                        |               |               |               |                   |            |
| ituição: 1 - ONTEM-PREFEITURA MUNICIPAL DE MARICÁ Departamento: 270 - UNIDADE DESCONHECIDA OU DESATIVADA Data: 31/12/2015 Exerc                                                                                                    |                 |             |                  |                                 |                                          |                        |               | Data ou exerc | ício do siste | ma está diferente | e do servi |
|                                                                                                    | uição: 1 - ONT  | EM-PREFE    | TURA MUNICIPAL D | E MARICÁ Departamento:          | 270 - UNIDADE DESCONHECIDA OU DESATIVADA |                        |               |               |               | Data: 31/12/2015  | Exercício  |
|                                                                                                    |                 |             |                  |                                 |                                          |                        |               |               |               |                   | 1          |

| Cadastro de receitas Regras juros Departamentos Saldos Por Recurso                                                                                                    |                 |
|----------------------------------------------------------------------------------------------------|-----------------|
|                                                                                                    |                 |
| Pageita: TOA                                                                                                    |                 |
|                                                                                                    |                 |
| inpo de Receita. Pintopal                                                                                                    |                 |
| Orupo de recenta: UCCENTRATA O UCCENTRATA                                                                                                    |                 |
| Descrição Compresa Receitar Instructura (Concordonado en la Concordonada en la Concordonada en la Concordona |                 |
| Complemento: 0 - NÃO SE APLICA -                                                                                                    |                 |
| Código do Juro e Multa; 1 UFIMA                                                                                                    |                 |
| Receita Juros: 358 JUROS DE IPTU                                                                                                    |                 |
| Receita Multa: 350 MULTA IPTU                                                                                                    |                 |
| Receita de Crédito;                                                                                                    |                 |
| Data Limite:                                                                                                    |                 |
| Tipo para Recibo Protocolo                                                                                                    |                 |
| Alterar Pesquisar                                                                                                    |                 |
|                                                                                                    |                 |
|                                                                                                    |                 |
|                                                                                                    |                 |
|                                                                                                    |                 |
|                                                                                                    |                 |
|                                                                                                    |                 |
|                                                                                                    |                 |
|                                                                                                    |                 |
| Data ou exercício do sistema está diferente                                                                                                    | do servidor.    |
| Instituição: 1 - ONTEM-PREFEITURA MUNICIPAL DE MARICÁ Departamento: 270 - UNIDADE DESCONHECIDA OU DESATIVADA Data: 31/12/2015                                                                                                    | Exercício: 2015 |
| MENU Manutenção de Receitas > Alteração de Receitas                                                                                                    |                 |

| 📥 Manutenç       | ão de Re | eceitas > Alteração de      | e Receitas          |                              |                       |            |            | () 🗘 🗖 🗗 🕄                       |
|------------------|----------|-----------------------------|---------------------|------------------------------|-----------------------|------------|------------|----------------------------------|
| Cadastro de rec  | ceitas   | Regras juros                | Departamentos       | Saldos Por Recurso           |                       |            |            |                                  |
|                  |          |                             |                     |                              |                       |            |            |                                  |
|                  |          |                             |                     | Sequencial:                  |                       |            |            |                                  |
|                  |          |                             |                     | Receita: 104                 | IPTU                  |            |            |                                  |
|                  |          |                             |                     | Codigo do juro e multa: 1    | UFIMA                 |            |            |                                  |
|                  |          |                             |                     | Data inicial:                | D                     |            |            |                                  |
|                  |          |                             |                     | Data final:                  | D                     |            |            |                                  |
|                  |          |                             |                     |                              | Incluir               |            |            |                                  |
|                  |          |                             |                     | RE                           | GRAS DE JURO E MULTA- |            |            |                                  |
|                  |          |                             | Codigo do juro e mu | ulta                         | Data inicial          | Data final | Opções     |                                  |
|                  |          |                             |                     | 1                            | 01/01/1900            | 01/01/2099 | <u>A E</u> |                                  |
|                  |          |                             |                     |                              |                       |            |            |                                  |
|                  |          |                             |                     |                              |                       |            |            |                                  |
|                  |          |                             |                     |                              |                       |            |            |                                  |
|                  |          |                             |                     |                              |                       |            |            |                                  |
|                  |          |                             |                     |                              |                       |            |            |                                  |
|                  |          |                             |                     |                              |                       |            |            |                                  |
|                  |          |                             |                     |                              |                       |            |            |                                  |
|                  |          |                             |                     |                              |                       |            |            |                                  |
|                  |          |                             |                     |                              |                       |            |            |                                  |
|                  |          |                             |                     |                              |                       |            |            |                                  |
|                  |          |                             |                     |                              |                       |            |            |                                  |
|                  |          |                             |                     |                              |                       |            |            |                                  |
|                  |          |                             |                     |                              |                       |            |            |                                  |
|                  |          |                             |                     |                              |                       |            |            |                                  |
| Instituição: 1 - | ONTEM-PI | REFEITURA MUNICIPAL DE      | E MARICÁ Departam   | nento: 270 - UNIDADE DESCONH | ECIDA OU DESATIVADA   |            |            | Data: 31/12/2015 Exercício: 2015 |
| MENU             | Manuter  | nção de Receitas > Alteraçã | io de Receitas      |                              |                       |            |            | =                                |

| Å Manutenção d       | le Receitas > Alteração                        | o de Receitas         |                          |                                          |   | (?) 🗘 _ 🗗 🛚                      |  |  |
|----------------------|------------------------------------------------|-----------------------|--------------------------|------------------------------------------|---|----------------------------------|--|--|
| Cadastro de receitas | Regras juros                                   | Departamentos         | Saldos Por Recurso       |                                          |   |                                  |  |  |
|                      | Código das Subreceitas: 104 IPTU Departamentos |                       |                          |                                          |   |                                  |  |  |
|                      |                                                |                       | M Departamento           | Descrição do Departamento                | 1 |                                  |  |  |
|                      |                                                |                       | 267                      | ADMINISTRACAO DO CEMITERIO               | 1 |                                  |  |  |
|                      |                                                |                       | 139                      | AGENCIA DE DESENV.MUN.NUCLEO ITAIPUACU   |   |                                  |  |  |
|                      |                                                |                       | 140                      | AGENCIA DE DESENVOLVIMENTO MUN.          |   |                                  |  |  |
|                      |                                                |                       | 673                      | ALMOXARIF MATERIAL- EM IND GUA PARA POTI |   |                                  |  |  |
|                      |                                                |                       | 672                      | ALMOXARIF MERENDA - EM IND GUA PARA POTI |   |                                  |  |  |
|                      |                                                |                       | 417                      | ALMOXARIFAD MERENDA-CASA CRIANÇA ITAIPUA |   |                                  |  |  |
|                      |                                                |                       | 878                      | ALMOXARIFADO CENTRAL - PMM               |   |                                  |  |  |
|                      |                                                |                       | 398                      | ALMOXARIFADO CENTRAL MERENDA             |   |                                  |  |  |
|                      |                                                |                       | 351                      | ALMOXARIFADO EDUCAÇÃO                    |   |                                  |  |  |
|                      |                                                |                       | 455                      | ALMOXARIFADO MATERIAL - CAIC M ELOMIR SI |   |                                  |  |  |
|                      |                                                |                       |                          | Alterar                                  |   |                                  |  |  |
|                      |                                                |                       |                          |                                          |   |                                  |  |  |
|                      |                                                |                       |                          |                                          |   |                                  |  |  |
|                      |                                                |                       |                          |                                          |   |                                  |  |  |
|                      |                                                |                       |                          |                                          |   |                                  |  |  |
| Instituição: 1 - ONT | EM-PREFEITURA MUNICIPAI                        | L DE MARICÁ Departame | nto: 270 - UNIDADE DESCO | NHECIDA OU DESATIVADA                    |   | Data: 31/12/2015 Exercício: 2015 |  |  |
| MENU Ma              | nutenção de Receitas > Alte                    | ração de Receitas     |                          |                                          |   | =                                |  |  |

#### CGM:

Trata-se de cadastro geral do município onde é possível utilizar CPF ou CNPJ. Tal cadastro pode ser vinculado à uma ou mais matrículas e/ou inscrições.

Rotina: Tributário > Arrecadação > Cadastros > CGM - Cadastro Geral

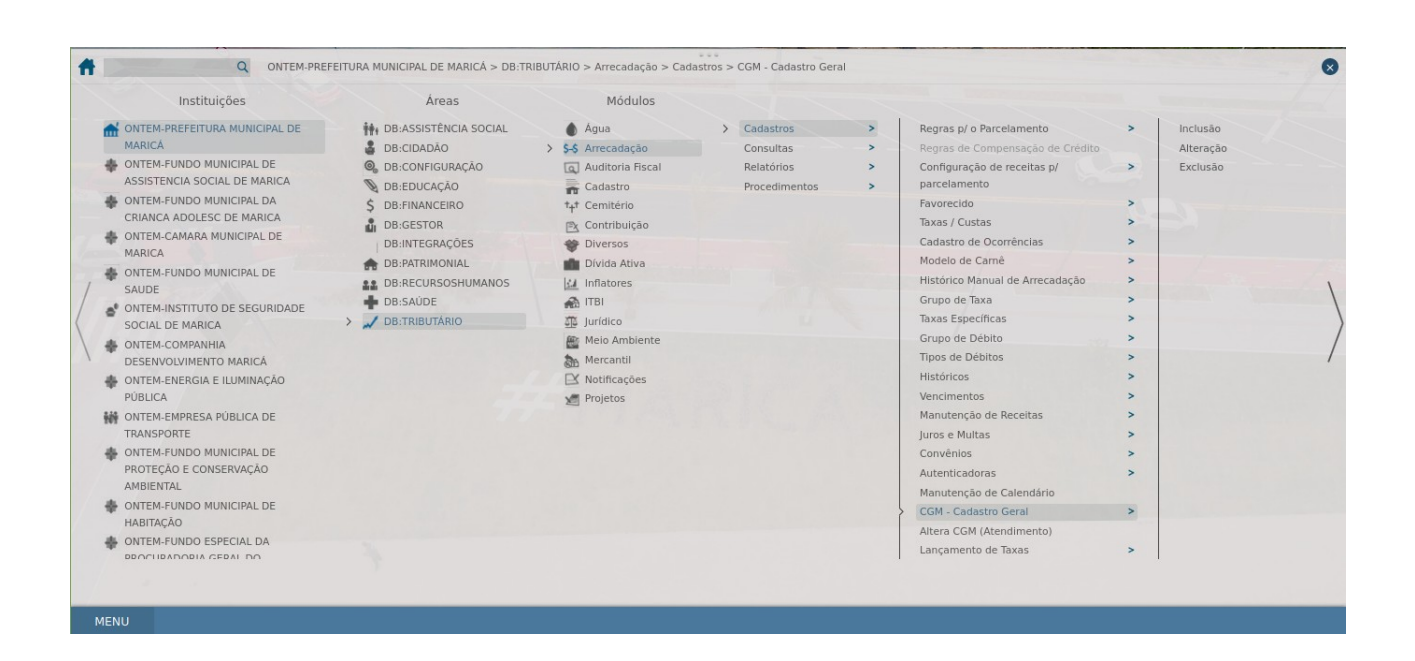

| 🔥 CGM - Ca       | dastro Geral > Alteração             |                                                        | 0 🖕 🗖 🕄                          |
|------------------|--------------------------------------|--------------------------------------------------------|----------------------------------|
| Dados CGM        | Documentos Fotos                     |                                                        |                                  |
| Pesquisa         |                                      |                                                        |                                  |
| C                | lódigo:                              | CPF:                                                   |                                  |
|                  |                                      | Pesquisar Limpar Fechar                                |                                  |
|                  |                                      |                                                        |                                  |
|                  |                                      |                                                        |                                  |
|                  |                                      |                                                        |                                  |
|                  |                                      |                                                        |                                  |
|                  |                                      |                                                        |                                  |
|                  |                                      |                                                        |                                  |
|                  |                                      |                                                        |                                  |
|                  |                                      |                                                        |                                  |
|                  |                                      |                                                        |                                  |
| Instituição: 1 - | ONTEM-PREFEITURA MUNICIPAL DE MARICÁ | Departamento: 270 - UNIDADE DESCONHECIDA OU DESATIVADA | Data: 31/12/2015 Exercício: 2015 |
| MENU             | CGM - Cadastro Geral > Alteração     |                                                        |                                  |

| 👫 CGM - Cadastro Geral > Alteração                                      |                         |                                                         | () 🗘 🗖 🖉 🕐                       |
|-------------------------------------------------------------------------|-------------------------|---------------------------------------------------------|----------------------------------|
| Dados CGM Documentos Fotos                                              |                         |                                                         |                                  |
|                                                                         | Dados Carais            |                                                         |                                  |
|                                                                         | Numcam:                 | 130 Atualizado: SIM                                     |                                  |
|                                                                         | Data do cadastramento:  | 256/3/2011 Última Alteração: 3/1/2/2015                 |                                  |
|                                                                         | CPF:                    | 02838025708 Identidade: 186204                          |                                  |
|                                                                         | Orgão Emissor:          | OAB/RJ Data Expedição: 03/03/2014 D                     |                                  |
|                                                                         | nscrição Estadual:      |                                                         |                                  |
| N                                                                       | Nome/Razão Social:      | DOUGLAS FERNANDES                                       |                                  |
| N                                                                       | Nome Completo:          | DOUGLAS FERNANDES                                       |                                  |
| т                                                                       | Tipo Empresa:           | 31 • FISICA •                                           |                                  |
| P                                                                       | Pai:                    | ANTONIO FERNANDES                                       |                                  |
| N                                                                       | Mãe:                    | SEBASTIANA MARQUES GOMES                                |                                  |
| N                                                                       | Naturalidade:           |                                                         |                                  |
| Ň                                                                       | Nascimento:             | 12/08/1972 D Falecimento: D                             |                                  |
|                                                                         | Estado civil:           | Casado • Sexo: Masculino •                              |                                  |
|                                                                         | vacionalidade:          | Brastieira Com do município: Sim                        |                                  |
|                                                                         | Escolaridade:           | 21 00122-7151 Celular: 21 3731- 5000                    |                                  |
|                                                                         | Eax:                    |                                                         |                                  |
|                                                                         | Email:                  | dougfernan31@vahoo.com.br                               |                                  |
|                                                                         | Endereço Primário       | analise contraction                                     |                                  |
|                                                                         | RUA BEIRA RIO,          | n <sup>0</sup> 32 - CENTRO - MARICA - RJ Lançar Excluir |                                  |
|                                                                         | Caixa Postal:           |                                                         |                                  |
|                                                                         | Dados do Emprego:       |                                                         |                                  |
| P                                                                       | Profissão:              |                                                         |                                  |
|                                                                         | 080                     | 0 - NÃO INFORMADO                                       |                                  |
| P                                                                       | Pis/Pasep/CI:           | 12565561603                                             |                                  |
| т                                                                       | Frabalha:               | Não • Renda:                                            |                                  |
|                                                                         |                         |                                                         |                                  |
|                                                                         |                         |                                                         |                                  |
| Instituição: 1 - ONTEM-PREFEITURA MUNICIPAL DE MARICÁ Departamento: 270 | 0 - UNIDADE DESCONHECIE | A OU DESATIVADA                                         | Data: 31/12/2015 Exercício: 2015 |
| MENU CGM - Cadastro Geral > Alteração                                   |                         |                                                         | =                                |

| 📩 CGM - Cadastro Geral > Alteração                                                      |                                                                             | () 🌣 _ 🗗 🛽                       |
|-----------------------------------------------------------------------------------------|-----------------------------------------------------------------------------|----------------------------------|
| CGM - Cadastro Geral > Alteração Dedos COM Documentos Fotos                             | Documento         CGM:       130       DOUGLAS FERNANDES         Documento: | 0° _ 5 0                         |
| Instituição: 1 - ONTEM-PREFEITURA MUNICIPAL DE MARICA Departamento: 270 - UNIDADE DESCO | NHECIDA OU DESATIVADA                                                       | Data: 31/12/2015 Exercício: 2015 |
| MENU CGM - Cadastro Geral > Alteração                                                   |                                                                             |                                  |

| 📩 CGM - Cao      | 🔓 CGM - Cadastro Geral > Alteração 🕜 🗘 💆 🖉   |                                                                                          |                                  |  |  |  |
|------------------|----------------------------------------------|------------------------------------------------------------------------------------------|----------------------------------|--|--|--|
| Dados CGM        | Documentos Fotos                             |                                                                                          |                                  |  |  |  |
|                  |                                              | Adicionar Foto:<br>Arquivo da Foto:<br>Foto Ativa: Sim •<br>Foto Ativa: Sim •<br>Satur   |                                  |  |  |  |
|                  |                                              | Fotos Cadastradas                                                                        |                                  |  |  |  |
|                  |                                              | Codigo     Data     Hora     Pric     Ativa     Ver     Ação       Total de Registros: 0 |                                  |  |  |  |
|                  |                                              | Apenas serão aceitas imagens do tipo "JPG", e com tamanho máximo de 100 KB.              |                                  |  |  |  |
|                  |                                              |                                                                                          |                                  |  |  |  |
| Instituição: 1 - | ONTEM-PREFEITURA MUNICIPAL DE MARICÁ Departa | mento: 270 - UNIDADE DESCONHECIDA OU DESATIVADA                                          | Data: 31/12/2015 Exercício: 2015 |  |  |  |
| MENU             | CGM - Cadastro Geral > Alteração             |                                                                                          | <b></b>                          |  |  |  |

#### • Como configurar e gerar listas de débitos.

Nesse procedimento é criado uma lista de débitos que pode ser utilizado em outros procedimentos do sistemas como notificações, emissão de CDA e prescrição de dívida.

A lista gerada no Módulo Notificações poderá ser usada em outros módulos do e-cidade, em rotinas como: Prescrição de Dívida, Geração de Certidão de Dívida Ativa.

Rotina: Tributário > Notificações > Procedimentos > Listas

| Instituições<br>ONTEM-REFEITURA MUNICIPAL DE<br>MARICA<br>ONTEM-FUNDO MUNICIPAL DE<br>ASSISTENCIA SOCIAL DE MARICA<br>ONTEM-FUNDO MUNICIPAL DE<br>MARICA<br>ONTEM-INDO MUNICIPAL DE<br>MARICA<br>ONTEM-INDO MUNICIPAL DE<br>SAUDE<br>ONTEM-INDO MUNICIPAL DE<br>SAUDE<br>ONTEM-INDO MUNICIPAL DE<br>SAUDE<br>ONTEM-INDO MUNICIPAL DE<br>SAUDE<br>ONTEM-INDO MUNICIPAL DE<br>SOCIAL DE MARICA<br>ONTEM-RINEGIA E LUMINAÇÃO<br>PÚBLICA<br>ONTEM-REGIA E LUMINAÇÃO<br>PÚBLICA | Areas | Módulos<br>À Agua<br>\$5 Arrecadação<br>Cadastro<br>Tr Cemitério<br>Tr Cemitério<br>Contribuição<br>Olivéraos<br>Divida Ativa<br>Divida Ativa<br>Divida Ativa<br>Jurídico<br>Meio Ambiente<br>Meio Ambiente<br>Meio Ambiente<br>Meio Ambiente<br>Meio Ambiente<br>Meio Ambiente<br>Meio Ambiente<br>Meio Ambiente<br>Meio Ambiente<br>Meio Ambiente<br>Meio Ambiente<br>Meio Ambiente<br>Meio Ambiente<br>Meio Ambiente | Cadastra<br>Consulta<br>Relatória<br>> Procedin | is<br>5<br>15<br>nentos | >>>>>>>>>>>>>>>>>>>>>>>>>>>>>>>>>>>>>>> | Listas ><br>Notificações ><br>Documento da Lista<br>Notificações por Edital<br>Paràmetros | Inclusão<br>Inclusão (Antigo)<br>Exclusão<br>Exclusão de Item |  |
|----------------------------------------------------------------------------------------------------|-------|----------------------------------------------------------------------------------------------------|-------------------------------------------------|-------------------------|-----------------------------------------|-------------------------------------------------------------------------------------------|---------------------------------------------------------------|--|
| ONTEM-FUNDO MUNICIPAL DE<br>PROTEÇÃO E CONSERVAÇÃO<br>AMBIENTAL                                                                                                    |       |                                                                                                    |                                                 |                         |                                         |                                                                                           |                                                               |  |

| ਨ Listas > Inclusão                                                                   |                                                | () 🗘 🗕 🗗 😆                       |
|---------------------------------------------------------------------------------------|------------------------------------------------|----------------------------------|
| Listas Filtros                                                                        |                                                |                                  |
| Inclusão de Lista                                                                     |                                                |                                  |
| Dados da Lista                                                                        |                                                |                                  |
| Descrição:                                                                            |                                                |                                  |
| Data Débitos :                                                                        | 22/05/2021 D Quantidade a Listar:              |                                  |
| Valores:                                                                              | 0 à 9999999999 Tipo de Lista: Nome (CGM Geral) |                                  |
| Massa Falida:                                                                         | NÃO • Loteamentos: NÃO •                       |                                  |
| Não Considerar Notificados                                                            | Até: 25/05/2021 D Geral                        |                                  |
| Filtros≁                                                                              |                                                |                                  |
| Data de operação:                                                                     | Dà                                             |                                  |
| Data do Vencimento:                                                                   | Dà                                             |                                  |
| Exercicio:                                                                            | à                                              |                                  |
| Desconsidera Exercícios:                                                              | à                                              |                                  |
| Qtde de Parcelas em Atraso                                                            | e à                                            |                                  |
| Número das Parcelas em A                                                              | iaso: à                                        |                                  |
| Considerar além dos filtros                                                           | NÃO -                                          |                                  |
| Desconsiderar Débitos com                                                             | recibo válido após:                            |                                  |
| Natureza:<br>CPE/CNP.1                                                                | Todos                                          |                                  |
|                                                                                       |                                                |                                  |
| Tipos de Débito+                                                                      |                                                |                                  |
| Opção: COM os sel                                                                     | ecionados                                      |                                  |
| Tipo de Débito:                                                                       | Lançar                                         |                                  |
|                                                                                       |                                                |                                  |
|                                                                                       |                                                |                                  |
|                                                                                       | ×                                              |                                  |
|                                                                                       |                                                |                                  |
|                                                                                       |                                                |                                  |
| Instituição: 1 - ONTEM PREFEITURA MUNICIPAL DE MARICÁ Departamento: 270 - UNIDADE DES | CONHECIDA OU DESATIVADA                        | Data: 25/05/2021 Exercício: 2021 |
| MENU Listas > Inclusão                                                                |                                                |                                  |

| 📩 Listas > Inclusão                                  |                                                                                                    | () 🗘 🗕 🗗 🛽                       |
|------------------------------------------------------|----------------------------------------------------------------------------------------------------|----------------------------------|
| Listas Filtros                                       | Contribuinte Tipo de Filtro : Selecionados Selecione Nuncem: Lançar Dois Cliques sobre o litem o exclui. |                                  |
| Instituição: 1 - ONTEM PREFEITURA MUNICIPAL DE MARIO | A Departamento: 270 - UNIDADE DESCONHECIDA OU DESATIVADA                                                 | Data: 25/05/2021 Exercicio: 2021 |
| MENU Listas > Inclusão                               |                                                                                                    | =                                |